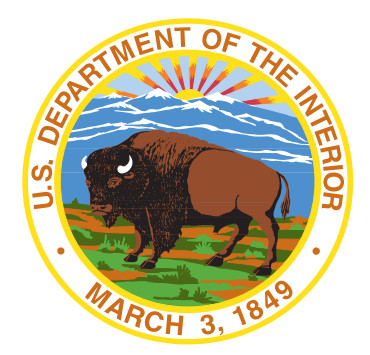

### EODS Login.gov Sign-in Process for New Hires June 15, 2022

Presented by the Human Resource Systems Management Branch

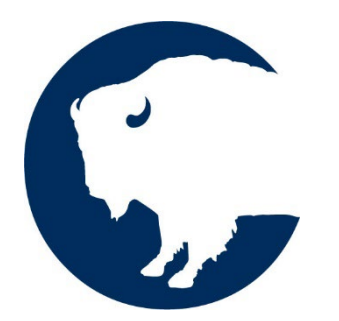

INTERIOR BUSINESS CENTER | U.S. DEPARTMENT OF THE INTERIOR

## **EODS Access with Login.gov Overview**

- Login.gov is the new secure way to sign into the Entrance on Duty System (EODS), the system New Hires
  use to complete required onboarding forms
- You will receive an EODS Access email with the subject line *Welcome to the Entrance on Duty System* (EODS)!
- Review the contents of the email closely. To begin the EODS Login process, click the <u>EODS Web Link</u> located at the bottom of the email, then select "Sign in with Login.gov" which loads the Login.gov sign-in page. <u>Important!</u> You must use the EODS Web Link from the <u>most recent</u> EODS Access email to log into EODS. If you do not currently have a Login.gov account, you will need to set up a new Login.gov account.

NOTE: For EODS users who have been using the system prior to the Login.gov implementation, the EODS Web Link sent in previous EODS Access emails will now be invalid and will not work. You need to click on the EODS Web Link in the most recent EODS Access Email sent to you.

(Details on the above are included on the next slide)

## **EODS Access with Login.gov Overview**

- You can either create a new Login.gov account or reuse an existing Login.gov account
- In all scenarios, the email address your EODS Access Email was sent to <u>must be registered</u> with Login.gov or you will not be able to access the EODS. If you have any questions, please contact your HR Specialist. You can also refer to the <u>Login.gov Help Center</u> for questions about Login.gov.

### Important!

- 1) If you are creating a new Login.gov account, you must register the email address your EODS Access Email was sent to in Login.gov in order to access the EODS (i.e., the email address on file in WTTS)
- 2) Special Scenario: Login.gov accounts can have multiple email addresses associated with a given Login.gov account. If you already have a Login.gov account that uses a different email address than where your EODS Access Email was sent and you want to use this Login.gov account to access EODS, you will need to launch the Login.gov URL directly (<u>https://login.gov/</u>) and ADD the EODS Access email address to your existing Login.gov account. Otherwise, you will need to setup a new Login.gov account. (For more information, See slides 24-27)

# **EODS Login.gov Sign-in Process**

| Stage | Process                                                                                                    | Details                                                                                                    |
|-------|----------------------------------------------------------------------------------------------------|----------------------------------------------------------------------------------------------------|
| 1     | [Email] New Hire receives EODS Access Email                                                                                                    | Subject Line:<br>Welcome to the Entrance on Duty System (EODS)!                                                                                                    |
| 2     | [Email] New Hire Clicks the <u>EODS Web Link</u> located at the bottom of the EODS Access Email                                                                                     | Important: Use the EODS Web Link from the most recent "Welcome to the Entrance on Duty System (EODS)!" email received as any previous EODS Web Links will now be invalid                                                                                                    |
| 3     | [Email] Select "Sign in with Login.gov" which loads the Login.gov Sign-on page                                                                                                    | Note: The Sign-on page will log out due to inactivity after 7 minutes. If this happens, refresh the page.                                                                                                    |
| 4a    | [Login.gov] New Hire creates a <u>new</u> Login.gov account<br>with the email address the EODS Access Email was sent<br>to<br>Follow the steps in Stage 4a. Then Proceed to Stage 5 | The email address that you use to create a <b>new</b> Login.gov account <b>MUST</b> be<br>the same email address the 'Welcome to the Entrance on Duty System<br>(EODS)!' was sent to. This email is what your hiring agency has on file. If you<br>experience issues, please contact your HR Specialist |
|       | Follow the steps in Stage 4a, Then Proceed to Stage 5.                                                                                                    |                                                                                                    |

# EODS Login.gov Sign-in Process (cont'd)

| Stage | Process                                                                                                    | Details                                                                                                    |
|-------|----------------------------------------------------------------------------------------------------|----------------------------------------------------------------------------------------------------|
| 4b    | [Login.gov] New Hire leverages an <u>existing Login.gov</u><br>account that was setup using the email address the EODS<br>Access Email was sent to<br>Follow the steps in Stage 4b, then Proceed to Stage 10. | Click on the <u>EODS web link</u> , Enter previously created login information at the Login.gov                                                   |
| 5     | [Email] Check your inbox and select the "Confirm email<br>address" button contained in the Login.gov email                                                                                                    | Subject: Confirm your email                                                                                                    |
| 6     | [Login.gov] You will be directed to the Login.gov site.<br>Once your email is confirmed, you will be asked to Create a<br>strong password.                                                                    | Provide a strong password and continue.                                                                                                    |
| 7     | [Login.gov] The Authentication method setup page appears; Select the authentication method of your choice.                                                                                                    | For our basic EODS log-in instructions, we will assume the Text<br>Message (SMS) or Phone is being selected as the base authentication<br>method. |

# EODS Login.gov Sign-in Process (cont'd)

| Stage | Process                                                                                                    | Details                                                                                                    |
|-------|----------------------------------------------------------------------------------------------------|----------------------------------------------------------------------------------------------------|
| 8     | [Login.gov] Enter the phone number to receive your security<br>code via text message (SMS) or phone call and select "Send<br>code". Once the code arrives, enter your security code on<br>Login.gov and the phone number will be added to your<br>account. | This will add your first Login.gov authentication method. You will be<br>prompted to add a second method as a backup. We will be skipping this<br>step, but you can always return to Login.gov to add additional<br>authentication methods in the future<br>(NOTE: If adding additional authentication mechanisms, you will need to<br>access Login.gov directly, and <u>not</u> use the EODS Web Link in order to<br>access your Login.gov profile to set them up). |
| 9     | [Login.gov] Once your Login.gov account setup is complete,<br>you will be presented with a message that you've<br>successfully created an account with Login.gov. Select<br>"Agree and continue" to be sent back to EODS.                                  |                                                                                                    |
| 10    | <b>[EODS]</b> You will be re-directed to EODS and will be presented with the Rules of Behavior page for the first time.                                                                                                    | Read the verbiage carefully on the EODS screens, click 'Acknowledge and Continue'. You have now successfully entered the EODS System!                                                                                                    |

# EODS Login.gov Sign-in Process (cont'd)

| Stage | Process                                                                             | Details                                                                                                    |
|-------|-------------------------------------------------------------------------------------|----------------------------------------------------------------------------------------------------|
| 11    | [EODS] Verify your personal information is correct,<br>complete all required fields | <b>NOTE:</b> If the email address in EODS needs to be changed, please contact your HR Representative which can be found at the bottom of the 'Welcome to the Entrance on Duty System (EODS) email |
| 12    | [EODS] Your Forms will now appear. Open/review/complete each form and submit        | Select 'Open Form', complete your New Hire Forms, then click Submit. <b>NOTE:</b> EODS times out after 30 minutes                                                                                 |

### **Detailed Process (Stage #1)**

### Stage #1: New Hire receives EODS Access Email

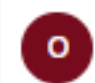

OFC\_OF\_THE\_SECRETARY@no.reply Wed 6/8/2022 6:59 AM To: Zwiebel, Rebecca G

Welcome REBECCA ZWIEBEL to the Entrance on Duty System (EODS)!

Note: Access to EODS does not constitute a formal offer of employment.

Please keep this message as you may need this information to log into the Entry on Duty System (EODS) more than once.

### **Detailed Process (Stage #2)**

### Stage #2: New Hire Clicks the EODS Web Link, located at the bottom of the email

OFC\_OF\_THE\_SECRETARY@no.reply Wed 6/8/2022 6:59 AM To: Zwiebel, Rebecca G □ ひ い い → ·

Welcome REBECCA ZWIEBEL to the Entrance on Duty System (EODS)!

Note: Access to EODS does not constitute a formal offer of employment.

Please keep this message as you may need this information to log into the Entry on Duty System (EODS) more than once.

As part of the hiring process, you will be completing forms online in the EODS. This email contains your personal web link and must be used to successfully complete the log-in process and begin completing your forms.

Before filling out your forms that may contain 'Personally identifiable information' (PII), ensure you have installed the latest patches for the internet browser you are using (i.e., Microsoft Edge, Google Chrome, etc.).

To access EODS, click on the EODS web link below to take you directly to the EODS log in screen (do not copy/paste). Click the "Sign in with Login.gov" button and follow the instructions with Login.gov to authenticate your identity. It is important to note, that this email address must be used to register in Login.gov to access the EODS. If the registered emails do not match, you will not be able to access the EODS. If you need to use a different email address, please notify your Human Resources Contact included at the bottom of this email.

After a successful logon to EODS, you will be redirected to the Rules of Behavior and Security Caution screen, and then onto the Common Information previously collected from you during the selection process. Be sure to review this information carefully, as it is used to pre-populate forms and payroll data. You will not be allowed to continue until you have completed all of the required fields.

Next you will be taken to the Forms List screen, which contains employment forms you are required to complete. Your prompt attention to complete and submit these time-sensitive forms for Human Resources (HR) approval is imperative.

### Please follow these steps to assist you in completing forms:

- 1. To open a form, click the "Open Form" button in the Tools column. As you are completing a form you may save it and return later to finish filling it out. You may also view your form via a "Completed PDF" at any time during this process.
- 2. Once you have reviewed and completed the form (including any required electronic certifications and/or signatures), click the "Submit for Approval" button (located on both the top and bottom of the screen). You will then be presented with your Completed PDF as a final review prior to form submission. Once you have confirmed the forms submission, HR will be notified.
- 3. After a form has been submitted, an option to "Retract" will appear in the Forms List should you determine you need to pull the form submission back to make a form adjustment. NOTE: You may not retract a form that has been approved by HR.
- 4. Unless otherwise specified, please submit forms prior to your first day of employment. An HR Representative will review the form and either approved, there is no further action required by you. If a form is rejected it will show as "Rejected" in the form Status column. We recommend you frequently log into the system to check the status of your forms. 5. The following definitions will assist you in identifying the status of your forms:
  - o Unfilled. This status indicates a form has been assigned to you, but has not been opened and saved.
  - o In-Work. This status indicates a form that has been opened and saved. It is in the process of being completed.
  - o Submitted. This indicates a form has been Submitted, but not Approved or Rejected by Human Resources.
  - o Approved. This status indicates a form that was Approved/Completed by Human Resources. We recommend you print a copy of the forms (or save a copy of the PDF) for your records.
  - <u>Rejected</u>. This status indicates a form that has been rejected back to you by the HR Representative. Please check the Comments column for further instructions.
  - o Unapproved. This status indicates a form that has been unapproved by the HR Representative. Please check the comments for any notes from the HR Representative.

### By clicking the menu buttons at the top of the screen, you may:

- Review the Privacy Policy
- Return to the Common Information screen
- View information about your job
- · View a list of forms that you have electronically certified (Certified Forms button)
- Review the EODS policy
- Review the Security Caution statements
   Access an information page concerning E-Verify
- Review Messages
- Receive EODS usage tips

If you need assistance signing into the system or completing the online forms, please contact the Human Resources Specialist listed below at the number provided. Welcome on board!!

### The below EODS Web link is unique to you and MUST be used to log onto the Entrance on Duty System.

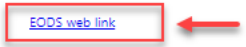

Human Resources Contact: LEE FORD Telephone Number: (333) 333-3333

## **Detailed Process (Stage #3)**

Stage #3: The Login.gov Sign in Page appears; Click the Sign in Login.gov button

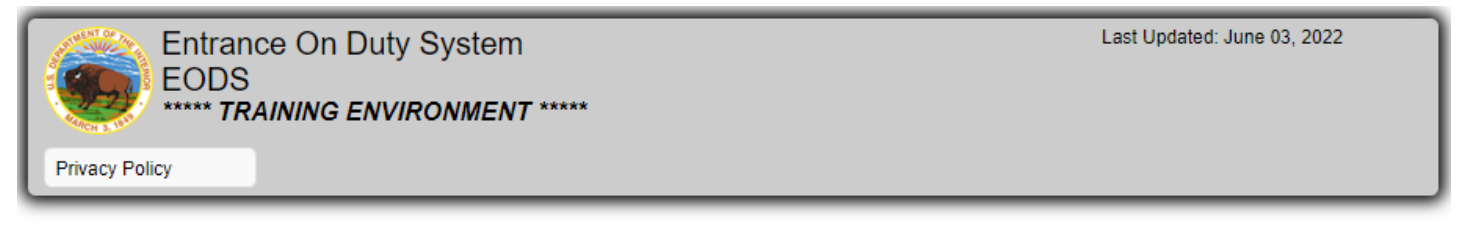

NOTE: This is a U.S. Government System. This system is for the use of authorized users only. By accessing and using the computer system, you are consenting to system monitoring, including the monitoring of keystrokes. Unauthorized use of, or access to, this computer system may subject you to disciplinary action and criminal prosecution. View our Privacy Notice.

Please note that you have 7 minutes from the time you loaded this page to authenticate with Login.gov before the request times out and you will need to re-authenticate. If you are unsure how long it has been since the page loaded, you can refresh before continuing with signing in with Login.gov.

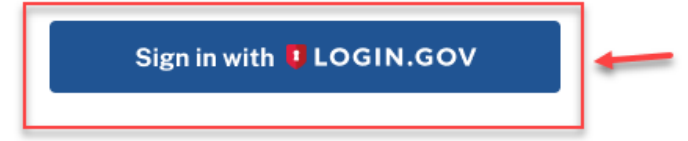

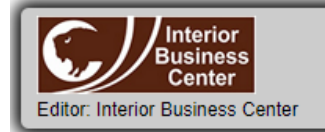

Additional Links: Interior Business Center Department of the Interior U.S. Office of Personnel Management

## **Detailed Process (Stage #4a)**

### Stage #4a. Create a new Login.gov account (if you already have an account skip this step and proceed to Stage 4b)

Step 1: Click on the EODS web link (Note: Do not create a new Login.gov account via the Login.gov URL directly)

If you need assistance signing into the system or completing the online forms, please contact the Human Resou

The below EODS Web link is unique to you and MUST be used to log onto the Entrance on Duty System.

| EODS web link                       | -                                        |
|-------------------------------------|------------------------------------------|
| Human Resources<br>Telephone Number | Contact: AARON KLEE<br>r: (333) 333-3333 |
| Please do not reply                 | / to this email.                         |

Reply Forward

Step 2: Click on the Login.gov Sign-on Button

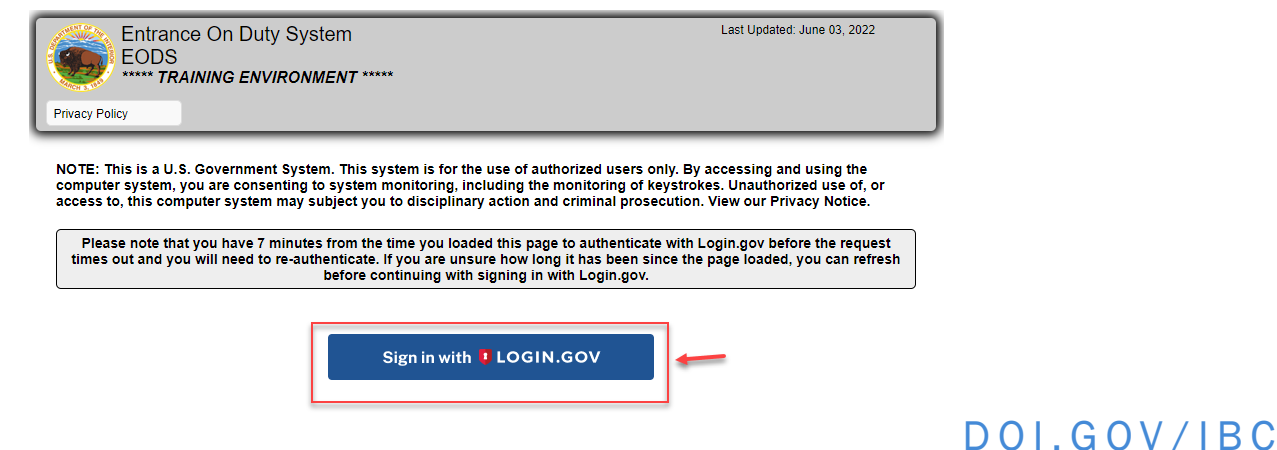

### **Detailed Process (Stage #4a)**

### Stage 4a. Create a new Login.gov account (cont'd)

Privacy Act Statement

Step 4: Enter the SAME email address as the address your EODS Access email was Step 3: Select Create an Account sent to; click Submit, then proceed to STAGE 5 Government Agency Name ULOGIN.GOV Government Agency Name LOGIN.GOV From: OFC\_OF\_THE\_SECRETARY@no.reply <OFC\_OF\_THE\_SECRETARY@no.reply> Sent: Wednesday, June 8, 2022 6:36 AM To: Zwiebel, Rebecca G <rebecca\_zwiebel@ibc.doi.gov> Create your account Subject: FLAME-WTTS-FILTER-FLAG Welcome to the Entrance on Duty System (EODS)! EODS - TRAIN Environment is Welcome REBECCA ZWIEBEL to the Entrance on Duty System (EODS)! Enter your email address using Login.gov to allow you to sign in to your account safely and rebecca\_zwiebel@ibc.doi.gov securely. Note: Access to EODS does not constitute a formal offer of employment. Select your email language preference Email address Login.gov allows you to receive your email communication in English, Spanish or French. Please keep this message as you may need this information to log into the Entry ( English (default) Show password Password Español Francais Sign in ✓ I read and accept the Login.gov Rules of Use Z Create an account Sign in with your government employee ID Submit Back to EODS - TRAIN Environment Forgot your password? Security Practices and Privacy Act Statement 2

# **Detailed Process (Stage #4b)**

### Stage 4b. Sign into an existing Login.gov account (using the email address the EODS Access Email was sent to)

Step 1: Click on the EODS web link (Note: Do not access Login.gov URL directly) If you need assistance signing into the system or completing the online forms, please contact the Human Resou The below EODS Web link is unique to you and MUST be used to log onto the Entrance on Duty System. EODS web link Human Resources Contact: AARON KLEE Telephone Number: (333) 333-3333 Please do not reply to this email. Forward

<u>Step 2</u>: Enter your existing Login.gov email address and password, click Sign In

| UOGI 😈                                | N.GOV         |
|---------------------------------------|---------------|
|                                       |               |
| Sign in                               |               |
| Email address                         |               |
| rebecca_zwiebel@ibc.                  | doi.gov 🔶     |
| Password                              | Show password |
| •••••                                 |               |
|                                       |               |
| Sig                                   | n in          |
| Create ar                             | n account     |
| <u>Sign in with your government e</u> | mployee ID    |
| Forgot your password?                 |               |
| Security Practices and Privacy        | Act Statement |
|                                       |               |

### **Detailed Process (Stage #4b)**

### Stage 4b. Sign into an existing Login.gov account

<u>Step 3</u>: Click the 'Agree and Continue' Button

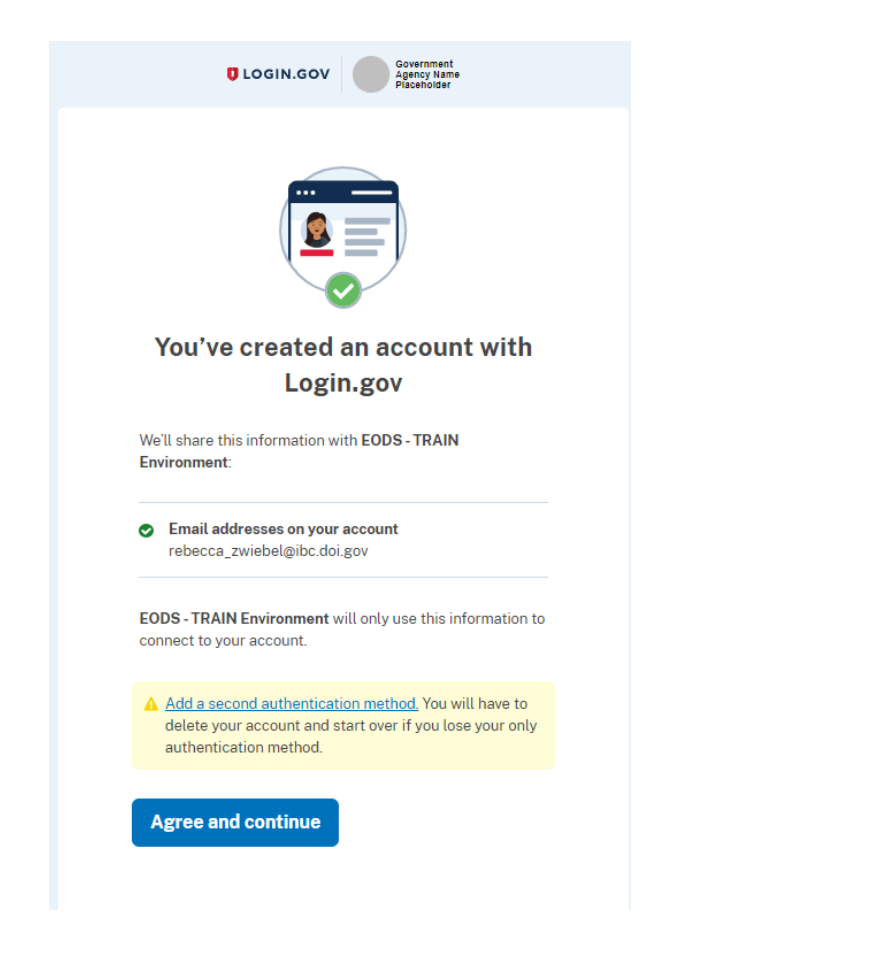

<u>Step 4</u>: You will then be directed into the EODS system! The EODS Security Caution page appears. Proceed to Stage 9

|                                                                                                    | Continue                                                                                                    | g Out Now                                                                                                    |
|----------------------------------------------------------------------------------------------------|----------------------------------------------------------------------------------------------------|----------------------------------------------------------------------------------------------------|
|                                                                                                    | Security Caution - Protecting Person                                                                                                    | al Identifiable Information (PII)                                                                                                    |
| This computer application and in its transmission from scams and identification of the second scame and identification of the second scame and identification of the second scame and identification of the second scame and scame and scame      | ation is operated and maintained by the Interior Business Center (IBC). The IBC<br>in to users' computers. The IBC would like to remind computer users that they, to<br>tity theft.                                                                          | uses a variety of security features to protect information and data in the IBC environme<br>oo, have a responsibility to take measures to protect personal identifiable information (PI                                                         |
| Here are several step<br>electronic activity (e.g                                                                                                    | os computer users should take to ensure PII is not only being protected in the us<br>g., on-line banking, credit card purchases, etc.) that you may perform.                                                                                                 | e of computer applications accessed as part of day-to-day work assignments, but any                                                                                                    |
| The following informa                                                                                                    | ation not only applies to your computer access at work, but also your computer a                                                                                                    | ccess from home:                                                                                                    |
| <ol> <li>Ensure the operative been identified to be a second second</li></ol> | erating system and application software you are operating (e.g., Internet Explore<br>ntified. If you use automatic updates, remember to leave your computer on durin                                                                                         | r(IE)) are updated regularly. Many of these updates are issued to fix security problems v<br>g the scheduled update times.                                                                                                    |
| <ol><li>Ensure you are<br/>being compron</li></ol>                                                                                                    | e using anti-virus software, anti-spyware software, and personal firewalls. Keep<br>nised by malicious software (e.g., software which can capture information proce                                                                                          | this software updated. The correct use of these programs can help protect your system t<br>ssed on your computer, etc.).                                                                                                    |
| <ol> <li>Do not store yo<br/>accessing your</li> </ol>                                                                                                    | our User-IDs and passwords in files on your computer. If someone gains access<br>r account. Do not use automatic password save features.                                                                                                    | to your computer, this is the type of information he/she looks for and would aid the perso                                                                                                    |
| <ol> <li>Be very carefu<br/>openings into y</li> </ol>                                                                                                    | I when installing software that gives others access to your computer. Remote se<br>your computer that outsiders can use if the software is not configured correctly.                                                                                         | rvice software, or peer-to-peer software used for file sharing, can create unintended                                                                                                    |
| 5. Do not e-mail a                                                                                                    | anyone personal or financial information. E-mail is not a secure method of transr                                                                                                    | nitting personal information.                                                                                                    |
| If you initiate a<br>icon on the bro                                                                                                    | transaction and choose to provide your personal and financial information throu<br>wser's status bar or a web site address that begins "https:" (the "s" stands for "s                                                                                       | gh a web site, look for indicators that the site is secure, such as an image of a lock or lo<br>ecure").                                                                                                    |
| 6. Do not respone                                                                                                    | d to e-mail messages asking you to update or validate information that was prev                                                                                                    | iously collected.                                                                                                    |
| <ol> <li>After using you<br/>browser windo<br/>personal inform</li> </ol>                                                                                                    | Jr browser (e.g., Internet Explorer, etc.) to access a web site where you process<br>ws and restart a new browser session. Sometimes the browser can hold that inf<br>mation know where to find it.                                                          | sensitive information (e.g., Social Security Number, your bank account, etc.) close all of<br>ormation in memory (e.g., cache, etc.) and those interested in gaining access to your                                                             |
|                                                                                                    | Public and Personal 0                                                                                                    | Computer Usage                                                                                                    |
| To ensure the confide<br>computer. Sharing of<br>remain on the compu                                                                                                    | entiality of data viewed within this application, we strongly advise users to acces<br>public computers (such as those found in the public library) that do not require a<br>ter in a hidden cache directory. This hidden cache can be viewed potentially by | s this application on a secured government network computer or well-protected personal<br>personal logon, introduces a possibility that some of the personal information viewed n<br>an individual who subsequently accesses the same computer. |
| Should you decide to<br>temporary Internet file                                                                                                    | access any other web site that contains PII from a public, unsecured computer,<br>es from the browser by following the instructions for your particular browser.                                                                                             | we strongly recommend you clear the contents of the browser's cache by deleting the                                                                                                    |
| Users of IBC systems<br>networking sites.                                                                                                    | s are specifically prohibited from posting sensitive or confidential information on                                                                                                    | public websites. Users may not share sensitive or confidential information via social mee                                                                                                    |
|                                                                                                    | Continue                                                                                                    | a Out Now                                                                                                    |

## **Detailed Process (Stage #5)**

5. Check your inbox and 'select the confirm your email address' button contained in the Login.gov email

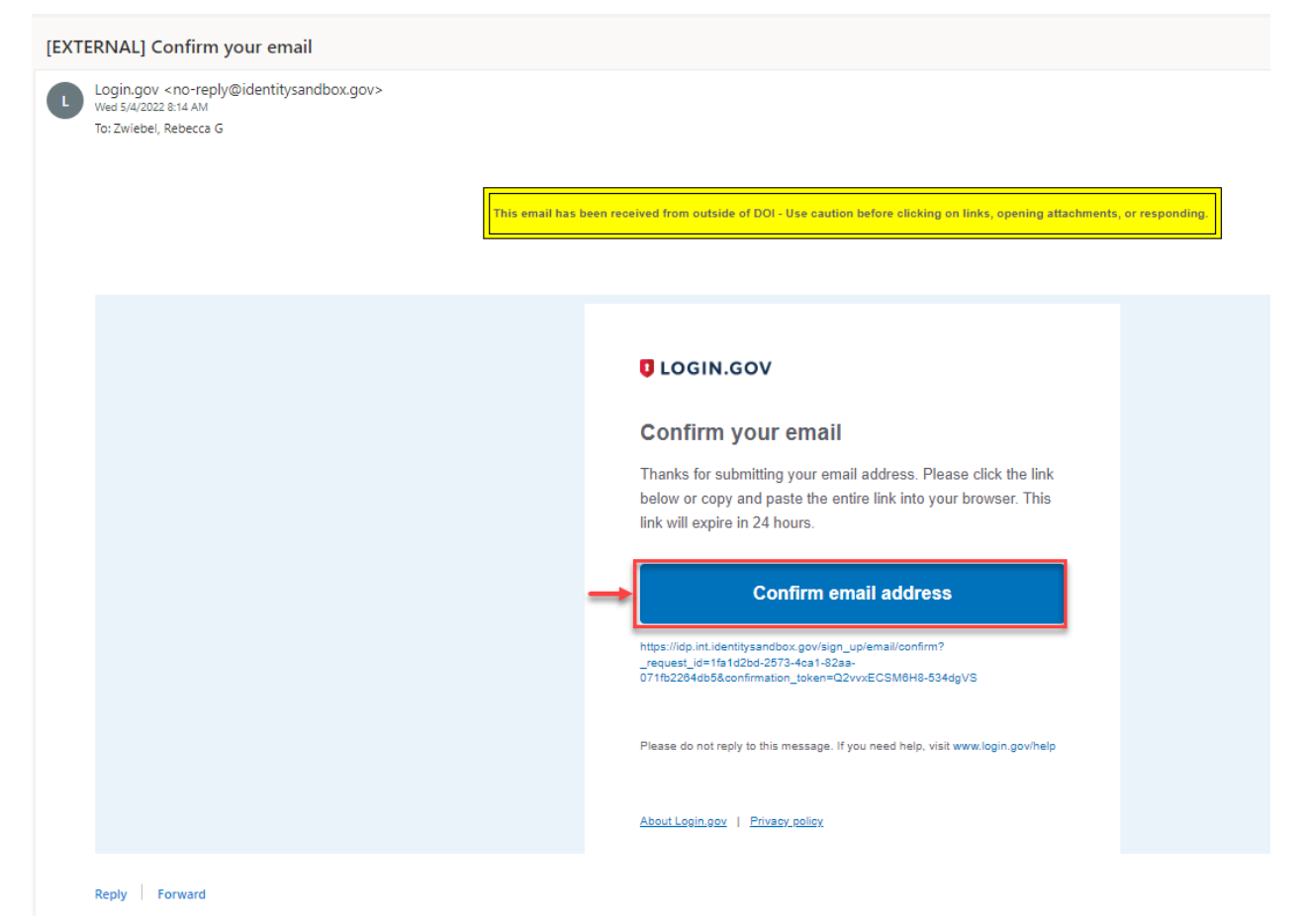

## **Detailed Process (Stage #6)**

# 6. Click on the <u>EODS web link</u> contained in the Login.gov email and log-in with your email address and password

If you need assistance signing into the system or completing the online forms, please contact the Human Resources Specialist listed below at the number provided. Welcome on board!!

The below EODS Web link is unique to you and MUST be used to log onto the Entrance on Duty System.

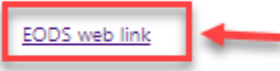

Human Resources Contact: LEE FORD Telephone Number: (333) 333-3333

Please do not reply to this email.

Reply Forward

| CLOGIN.C                                                                                                    | OV Government<br>Agency Name<br>Placebolder                                  |
|----------------------------------------------------------------------------------------------------|------------------------------------------------------------------------------|
| <b>(</b>                                                                                                    |                                                                              |
| EODS - TRA<br>using Login.go<br>in to your a<br>s                                                            | IN Environment is<br>w to allow you to sigr<br>ccount safely and<br>ecurely. |
| Email address                                                                                                |                                                                              |
|                                                                                                    |                                                                              |
| Password                                                                                                    | Show password                                                                |
|                                                                                                    | Size in                                                                      |
|                                                                                                    | ognin                                                                        |
| Cre                                                                                                    | ate an account                                                               |
| Cre<br>Sign in with your governm                                                                             | ate an account                                                               |
| Cre<br>Sign in with your governm<br>Beck to EODS-TRAIN E                                                     | ate an account           nent employee ID                                    |
| Cre<br>Sign in with your governm<br>(Back to EODS - TRAIN E)<br>Forgot your pessword?<br>Security Pressword? | ate an account ant employee ID wironment ivacy Act Statement is              |

## **Detailed Process (Stage #7)**

7. The Authentication method setup page appears; Select the authentication method of your choice

| dd anoth<br>uthentica | er layer of security by using one of the multi-fac<br>tion options below.                                                                                                    |
|-----------------------|----------------------------------------------------------------------------------------------------|
| ° 🔇                   | Security key<br>A physical device, often shaped like a USB<br>drive, that you plug in to your device.                                                                                  |
| °E                    | Government Employee ID<br>PIVICAC cards for government and military<br>employees. Desktop only.                                                                                        |
| ° [                   | Authentication Application<br>Download or use an authentication app of<br>your choice to generate secure codes.                                                                        |
| ° Q                   | Text or Voice Message<br>Receive a secure code by (SMS) text or<br>phone call to your device. Do not use web-<br>based (VOIP) phone services or premium<br>rate (toll) phone numbers.  |
| ං ද්                  | Backup Codes<br>A list of 10 codes you can print or save to<br>your device. When you use the last code,<br>we will generate a new list. Keep in mind<br>backup codes are easy to lose. |

### **Detailed Process (Stage #8)**

### 8. Once your Login.gov account is complete, retrieve the initial EODS Login email

Welcome LOGIN TRAIN to the Entrance on Duty System (EODS)!

Note: Access to EODS does not constitute a formal offer of employment.

Please keep this message as you may need this information to log into the Entry on Duty System (EODS) more than once.

As part of the hiring process, you will be completing forms online in the EODS. This email contains your personal web link and must be used to successfully complete the log-in process and begin completing your forms.

Before filling out your forms that may contain 'Personally Identifiable Information' (PII), ensure you have installed the latest patches for the Internet browser you are using (i.e., Microsoft Edge, Google Chrome, etc.).

To access EODS, click on the EODS web link below to take you directly to the EODS log in screen (do not copy/paste). Click the "Sign in with Login.gov" button and follow the instructions with Login.gov to authenticate your identity. It is important to note, that this email address must be used to register in Login.gov to access the EODS. If the registered emails do not match, you will not be able to access the EODS. If you need to use a different email address, please notify your Human Resources Contact included at the bottom of this email.

After a successful logon to EODS, you will be redirected to the Rules of Behavior and Security Caution screen, and then onto the Common Information screen. Your first step will be to verify and update (as applicable) any information previously collected from you during the selection process. Be sure to review this information carefully, as it is used to pre-populate forms and payroll data. You will not be allowed to continue until you have completed all of the required fields.

Next you will be taken to the Forms List screen, which contains employment forms you are required to complete. Your prompt attention to complete and submit these time-sensitive forms for Human Resources (HR) approval is imperative.

### Please follow these steps to assist you in completing forms:

- 1. To open a form, click the "Open Form" button in the Tools column. As you are completing a form you may save it and return later to finish filling it out. You may also view your form via a "Completed PDF" at any time during this process.
- 2. Once you have reviewed and completed the form (including any required electronic certifications and/or signatures), click the "Submit for Approval" button (located on both the top and bottom of the screen). You will then be presented with your Completed PDF as a final review prior to form submission. Once you have confirmed the forms submission, HR will be notified.
- 3. After a form has been submitted, an option to "Retract" will appear in the Forms List should you determine you need to pull the form submission back to make a form adjustment. NOTE: You may not retract a form that has been approved by HR.
- 4. Unless otherwise specified, please submit forms prior to your first day of employment. An HR Representative will review the form is approved, there is no further action required by you. If a form is rejected it will show as "Rejected" in the form Status column. We recommend you frequently log into the system to check the status of your forms.
- 5. The following definitions will assist you in identifying the status of your forms:
- o Unfilled. This status indicates a form has been assigned to you, but has not been opened and saved.
- In-Work. This status indicates a form that has been opened and saved. It is in the process of being completed.
- <u>Submitted</u>. This indicates a form has been Submitted, but not Approved or Rejected by Human Resources.
- <u>Approved</u>. This status indicates a form that was Approved/Completed by Human Resources. We recommend you print a copy of the forms (or save a copy of the PDF) for your records.
- Rejected. This status indicates a form that has been rejected back to you by the HR Representative. Please check the Comments column for further instructions.
- Unapproved. This status indicates a form that has been unapproved by the HR Representative. Please check the comments for any notes from the HR Representative.

By clicking the menu buttons at the top of the screen, you may:

- Review the Privacy Policy
- Return to the Common Information screen
- View information about your job
- · View a list of forms that you have electronically certified (Certified Forms button)
- Review the EODS policy
- Review the Security Caution statements
- Access an information page concerning E-Verify
- Review Messages
- Receive EODS usage tips

If you need assistance signing into the system or completing the online forms, please contact the Human Resources Specialist listed below at the number provided. Welcome on board!!

### The below EODS Web link is unique to you and MUST be used to log onto the Entrance on Duty System.

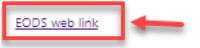

Human Resources Contact: LEE FORD Telephone Number: (333) 333-3333

Please do not reply to this email.

Reply Forward

### **Detailed Process (Stage #9)**

9. Congratulations, you have now successfully entered the EODS System!

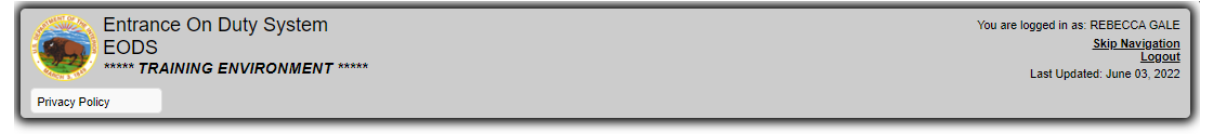

Use of this system involves electronic transmission of personal information to your personnel and payroll system. Please read Rules of Behavior and Privacy Act Notice before consenting to electronic transmission of personal data.

### Rules of Behavior

Access to this system has been granted by your employing agency and is to be used solely in connection with your agency's hiring process to allow you to securely complete hiring documents on-line. Use by anyone other than yourself is expressly prohibited. By use of this system, you agree to be responsible for the confidentiality of the assigned information and accountable for all activity. Further, you agree that you will not provide your ECDS logon credentials to another user nor will you sign on to the system to allow others to utilize this system on your behalf.

I understand that, when using this system, I am personally accountable for my actions and that I must:

1. Log-off the system when not in use.

2. Refrain from leaving my password near the workstation area.

3. Avoid leaving printed documents unattended or unsecured.

4. Immediately contact my agency point of contact, regarding any suspected violation or breach of system security.

5. Protect all electronic/optical media and hardcopy documentation containing sensitive information and properly dispose of it by shredding hardcopy documentation.

I understand that all conditions and obligations imposed upon me by these rules apply during the time I am granted access to this system regardless of location.

I understand that my agency reserves the right, to terminate or suspend my access and use of this system without notice, if there is a violation of these Rules of Behavior.

### Privacy Act Notice

Access to this information is limited to only those who have a need for the information in the performance of their official duties. Disclosure without the consent of the subject of the information is restricted unless required by the Freedom of Information Act; to those listed in an appropriate Federal Register System of Records Notice under the "routine use" section; for the purposes identified in that section; and to those identified in 43 C.F.R. 2.56.

These records may not be altered or destroyed except as authorized by 43 C.F.R. 2.52. Please contact your agency Human Resources Office for advice on disclosure restrictions

CRIMINAL PENALTIES FOR DISCLOSURE: The Privacy Act contains provisions for criminal penalties for knowingly and/or willfully disclosing information from this system unless properly authorized.

### Terms and Conditions of Use

This U. S. Government system is to be used by authorized users only. Information from this system resides on computer systems funded by the Government

The data and documents on this system include Federal records that contain sensitive information protected by various Federal statutes, including the Privacy Act, 5 U.S.C. § 552a

All access or use of this system constitutes user understanding and acceptance of these terms and constitutes unconditional consent to review and action by all authorized Government and law enforcement personnel.

Unauthorized user attempts or acts to (1) access, upload, change, or delete information on this system, (2) modify this system, (3) deny access to this system, (4) accrue resources for unauthorized use or (5) otherwise misuse this system are strictly prohibited. Such attempts or acts are subject to action that may result in criminal, civil, or administrative penalties.

### By clicking "Acknowledge and Continue" below, I consent to the following:

1. I have reviewed information for the above Rules of Behavior, Privacy Act Notice, and Terms & Conditions of Use and acknowledge that electronic signature/approval is equivalent of signing each form.

2. I understand there can be consequences for stating fraudulent information.

3. I give consent to the release of information as appropriate (i.e. HR staff, Federal, State or local investigators).

Acknowledge and Continue Log Out Now

# **Detailed Process (Stage #10)**

### 10. Verify your personal information is correct, complete all required fields (Note: If your

email address needs to be corrected, please contact your HR Representative listed at the bottom of the EODS Access Email)

| Entrance On Duty Syste                                                                                       | m                                                                                                    | You are logged in as: REBECCA GAL                                    |
|----------------------------------------------------------------------------------------------------|----------------------------------------------------------------------------------------------------|----------------------------------------------------------------------|
| EODS                                                                                                    | NT *****                                                                                                    | Last Ladated Line 03, 200                                            |
| Privacy Policy                                                                                               |                                                                                                    | Last opdated. Julie 03, 202                                          |
|                                                                                                    |                                                                                                    |                                                                      |
|                                                                                                    | Welcome to your Entrance On Duty System                                                                                                    |                                                                      |
| Some of the following information will be used to pr                                                         | -populate common information in the forms you are submitting to your HR Specialist. While not all information                                                                                                    | is required, you are strongly encouraged to provide as               |
| Please ensure this information is COMPLETE and                                                               | ipieted to the greatest extent.<br>:ORRECT as soon as possible. Contact your HR Specialist if you need to update this information after the "Si                                                                                     | we my information" option is no longer available.                    |
| Some of this information will be used for official con                                                       | espondence and your W-2. Please verify your address and legal name are correct.                                                                                                    |                                                                      |
| You will have an opportunity to update this informat<br>are in the middle of completing a form, save any inf | on each time you log in until the update button is no longer there. To make an update after logging on, access<br>similation before clicking the "Common Info" button as you will be redirected off the current page resulting in a | this page from the menu button "Common Info". If you<br>oss of data. |
| If you have any questions, please contact your Hun                                                           | an Resources Specialist, LEE FORD at 333-333-3333.                                                                                                    |                                                                      |
|                                                                                                    | Save My Information and Continue                                                                                                    |                                                                      |
| Common Information                                                                                           |                                                                                                    |                                                                      |
| Primary Email Address (Required)                                                                             | REBECCA_ZWIEBEL@IBC.DOI.GOV                                                                                                    |                                                                      |
| Primary Contact Number (Required)                                                                            | (333)333-332                                                                                                    |                                                                      |
| Daytime Number (Required)                                                                                    | (333)333-33?                                                                                                    |                                                                      |
|                                                                                                    |                                                                                                    |                                                                      |
| Mobile Number                                                                                                |                                                                                                    |                                                                      |
| Evening Number (Required)                                                                                    | (444)444-444                                                                                                    |                                                                      |
| (Payroll Information)                                                                                        |                                                                                                    |                                                                      |
| Legal First and Last Name                                                                                    | REBECCA GALE                                                                                                    |                                                                      |
| Legal Middle Name                                                                                            |                                                                                                    |                                                                      |
| Suffix                                                                                                    |                                                                                                    |                                                                      |
| Mailing Address (Required)                                                                                   | 7301 W MANSFIELD AVE                                                                                                    |                                                                      |
| Address Line 2                                                                                               |                                                                                                    |                                                                      |
| City (Required)                                                                                              |                                                                                                    |                                                                      |
| State (Required)                                                                                             | CO-COLORADO                                                                                                    |                                                                      |
| Zip Code (Required)                                                                                          | 80235                                                                                                    |                                                                      |
| Social Security Number (Required)                                                                            |                                                                                                    |                                                                      |
| Date of Birth (Required)                                                                                     | 08/01/198                                                                                                    |                                                                      |
| Gender (Required)                                                                                            | Female                                                                                                    |                                                                      |
| Are you a US citizen? (Required)                                                                             | Yes                                                                                                    |                                                                      |
|                                                                                                    | (All fields are required)                                                                                                    |                                                                      |
|                                                                                                    | Citizenship Type US Citizen By Birth                                                                                                    |                                                                      |
|                                                                                                    | City of Birth SUMTER                                                                                                    |                                                                      |
| Citizenship Details (Required)                                                                               | State of Birth SC - SOUTH CAROLINA                                                                                                    |                                                                      |
|                                                                                                    | Country of Birth UNITED STATES                                                                                                    |                                                                      |
|                                                                                                    | Country of Citizenship UNITED STATES                                                                                                    |                                                                      |
|                                                                                                    |                                                                                                    |                                                                      |

If you need assistance signing into the system or completing the online forms, please contact the Human Resources Specialist listed below at the number provided. Welcome on board!

The below EODS Web link is unique to you and MUST be used to log onto the Entrance on Duty System.

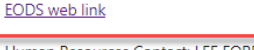

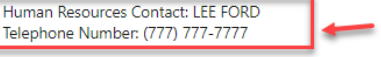

Please do not reply to this email.

Reply Forward

## **Detailed Process (Stage #11)**

# 11. Your assigned Forms page will appear, open/review/complete each form and submit

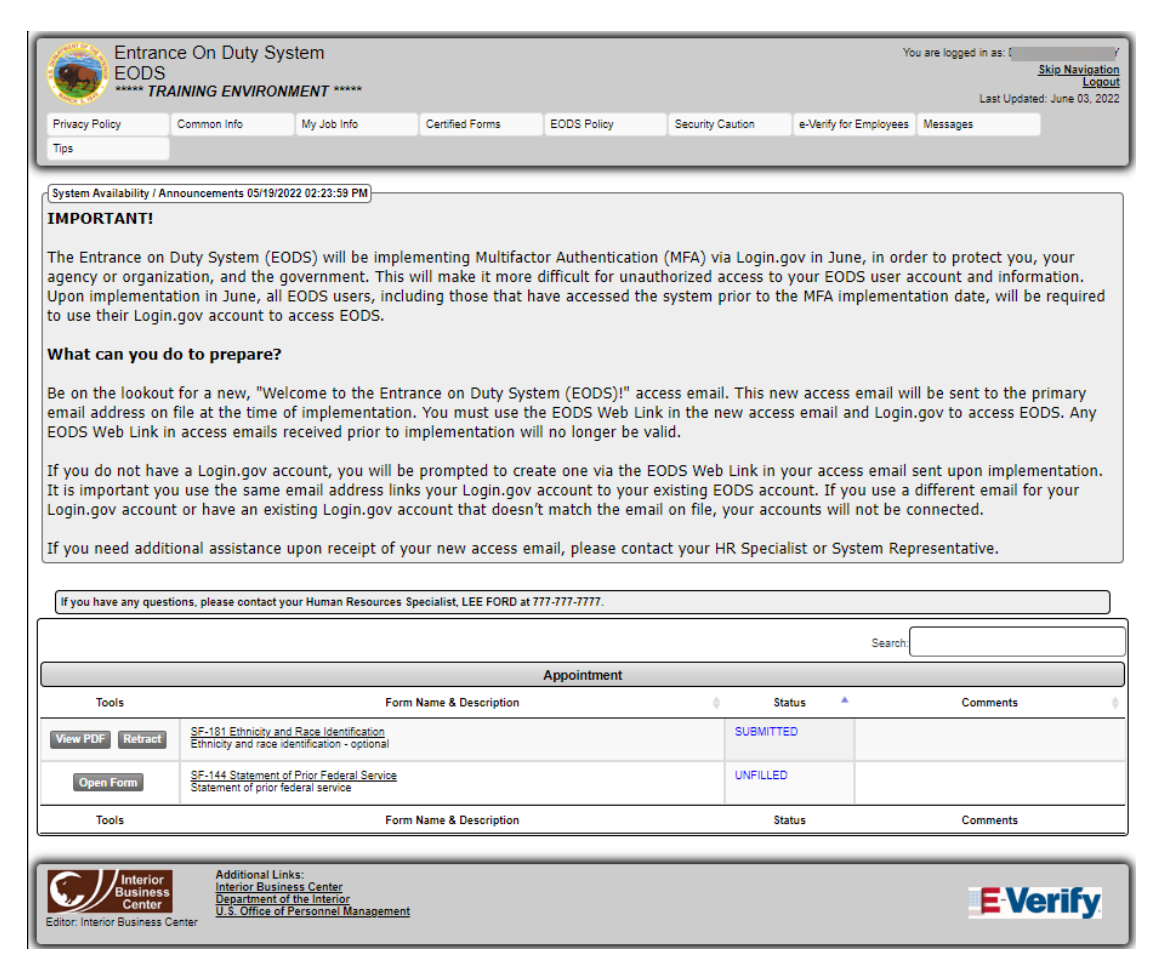

# **Questions/Help?**

Please contact your Human Resources Specialist if you have any questions.

Your HR Specialist can be located at the bottom of your EODS Access Email, underneath your EODS Access Link.

If you need assistance signing into the system or completing the online forms, please contact the Human Resources Specialist listed below at the number provided. Welcome on board!!

The below EODS Web link is unique to you and MUST be used to log onto the Entrance on Duty System.

EODS web link

Human Resources Contact: AARON KLEE

Please do not re ply to this email.

## You 'Securely' did it!!

# Welcome Aboard!!

# **Special Scenario**

### \*Sign into an existing Login.gov account using an email address which is different than the email address the EODS Access email was sent to

Step 1: Visit the Login.gov URL directly, click the Login.gov Sign-on button

| login.gov                                                                   |                                     |
|-----------------------------------------------------------------------------|-------------------------------------|
| 🚐 An official website of the United States government Here's how you know 🗸 |                                     |
|                                                                             | Language 🗸 Sign in with 🏮 LOGIN.GOV |
| ULOGIN.GOV                                                                  |                                     |
| What is Login.gov? Who uses Login.gov? Create an account Help center        | Search                              |

Step 2: Enter your existing Login.gov email address and password, click Sign In

| C               | LOGIN.GOV     |   |
|-----------------|---------------|---|
| Sign in         |               |   |
| Email address   |               |   |
| rebeccazwiebel@ | icloud.com    | + |
| Password        | Show password |   |
|                 |               |   |
| •••••           |               |   |
|                 | Sign in       |   |

# Special Scenario (cont'd)

Step 3: Log in using your unique Authentication Method

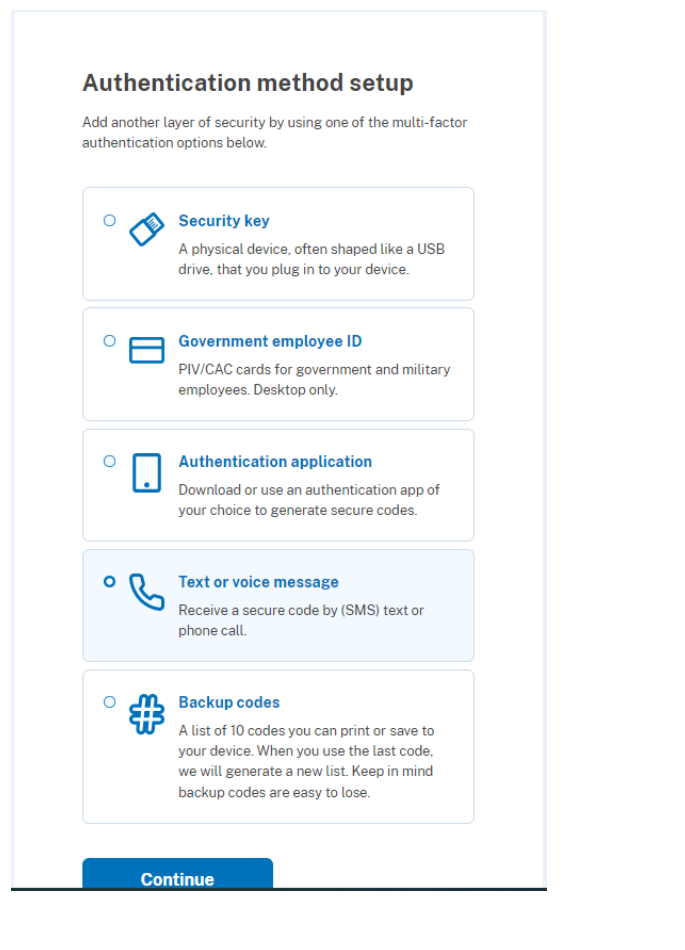

| <u>Step 4</u> : Selec          | t Add new email                                                                                            |
|--------------------------------|----------------------------------------------------------------------------------------------------|
| <b>8</b> -0                    | Access your government benefits and<br>services from your Login.gov account.<br>Learn more about Login.gov |
| Your Account                   | <u>Continue to EODS - TRAIN Environment</u>                                                                |
| Add email address              | Your account                                                                                               |
| Edit password                  |                                                                                                    |
| Delete account                 | Email preferences                                                                                          |
| Your authentication<br>methods | Email addresses                                                                                            |
| Add phone number               | rebeccazwiebel@icloud.com                                                                                  |
| Add authentication apps        | + Add new email                                                                                            |
| Add Face or Touch Unlock       | Language                                                                                                   |
| Add security key               | English <u>Edit</u>                                                                                        |
| Add federal employee ID        |                                                                                                    |
| Get backup codes               | Password                                                                                                   |
| Your connected accounts        | <u>Edit</u>                                                                                                |
| History                        |                                                                                                    |
| Forget all browsers            |                                                                                                    |
| Customer support               | +1 303-901-8171 (default) Manage                                                                           |
|                                | + Add phone                                                                                                |

## Special Scenario (cont'd)

<u>Step 6</u>: Enter the same email address as the EODS Access Email was sent to; click Submit

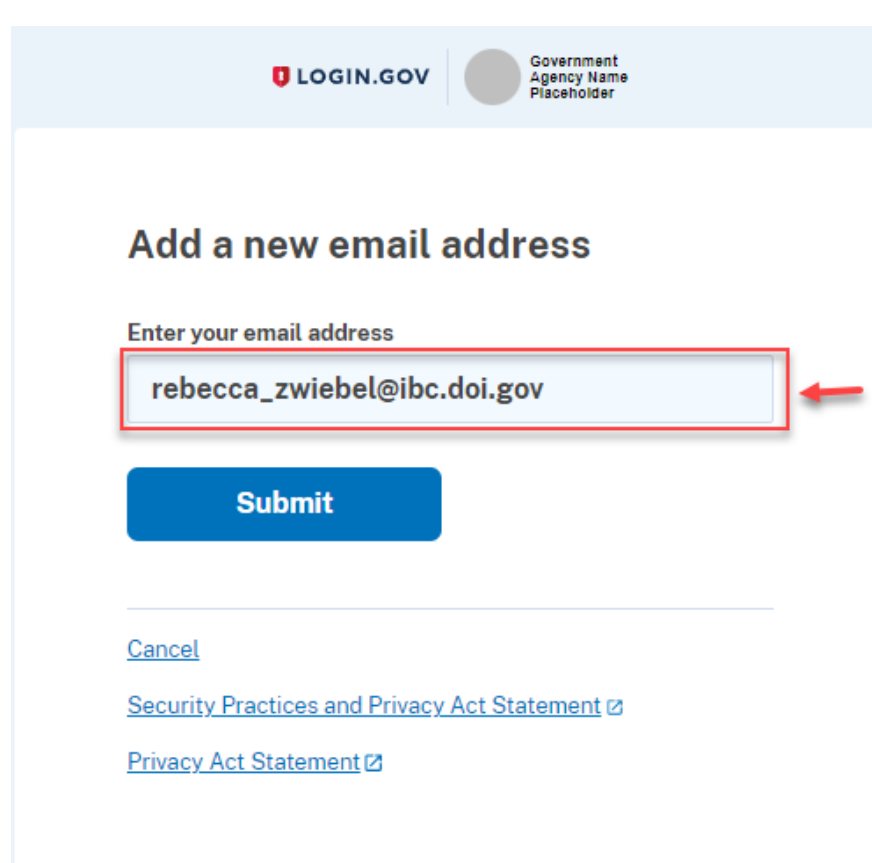

<u>Step 7</u>: Check your email and confirm your email address

UCGIN.GOV

### Check your email

We sent an email to **rebecca\_zwiebel@ibc.doi.gov** with a link to confirm your email address. Follow the link to continue adding this email to your account.

Didn't receive an email? <u>Resend</u>

Or, <u>use a different email address</u>

You can close this window if you're done.

<u>Return to your Login.gov profile</u>

# **Special Scenario (cont'd)**

Step 8: Your Login.gov account should now list both email addresses linked in your account

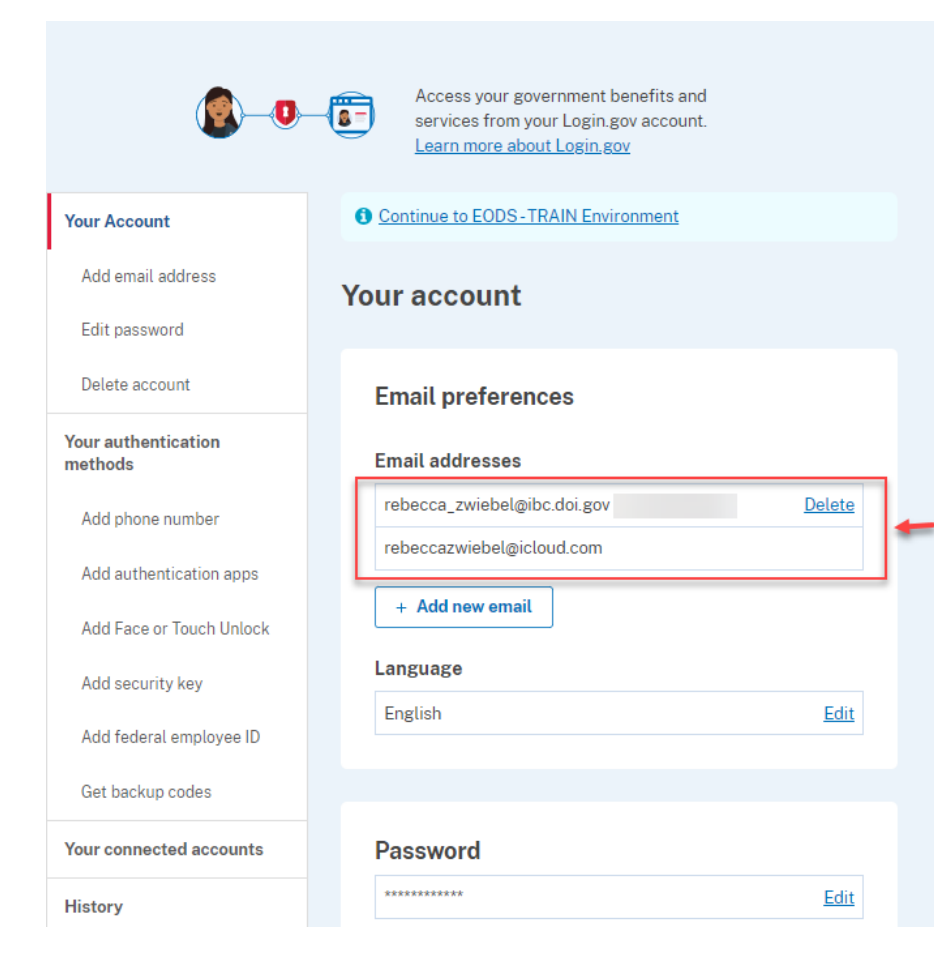

Step 9: Click on the EODS web link in your 'Welcome to the Entrance on Duty System (EODS)" and sign in with your new added email address

If you need assistance signing into the system or completing the online forms, please contact the Human Resources Specialist listed below at the number provided. Welcome on board!!

### The below EODS Web link is unique to you and MUST be used to log onto the Entrance on Duty System.

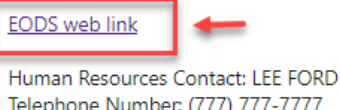

Telephone Number: (777) 777-7777

Please do not reply to this email.

Forward Reply